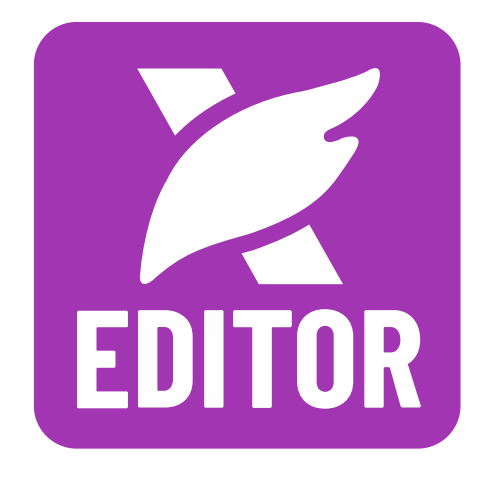

For the best experience, open this PDF portfolio in Foxit PDF Reader or Foxit PDF Editor.

**Get Foxit PDF Editor Now!**